# BeoSound 5

## Príručka

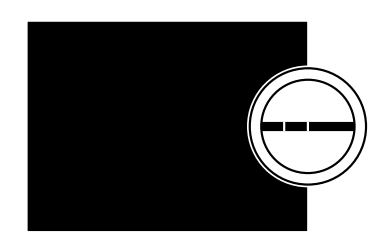

BANG & OLUFSEN

## Vážený zákazník

Táto príručka obsahuje doplňujúce informácie o vašom výrobku a podrobnejšie popisuje niektoré vlastnosti a funkcie z časti Začíname.

Nájdete tu okrem iných informácie o nastaveniach, obsluhe vášho výrobku pomocou diaľkového ovládania Bang & Olufsen a o sprístupnení vašej digitálnej hudby.

Táto príručka bude pravidelne aktualizovaná, aby odrážala napríklad nové vlastnosti a funkcie pridané prostredníctvom aktualizácie softvéru.

Ďalšie informácie o vašom výrobku nájdete tiež v časti Často kladené otázky na stránke <u>www.bang-olufsen.com/fag</u>.

Spoločnosť si vyhradzuje právo vykonať zmenu technických údajov, funkcií a spôsobu ich použitia bez predchádzajúceho oznámenia.

### Obsah

**Prehľad ponúk, 4** Tu nájdete prehľad ponúk na displeji.

**Obsluha na zariadení, 6** Používanie fyzických ovládačov vášho hudobného systému.

Používanie Beo5 alebo Beo6, 7 Ovládanie hudobného systému pomocou ovládača Beo5 alebo Beo6.

**Obojsmerná komunikácia,** *8* Používanie Beo6 na obojsmernú komunikáciu

Používanie Beo4, 9 Ovládanie hudobného systému pomocou ovládača Beo4.

Úprava nastavení zvuku, 10 Úprava vyváženia, basov, výšok, atď.

Zmena jazyka a časového pásma, 11

Zmena jazyka displeja.

#### Ponuka údržby, 12

Používanie funkcie odstránenia. Nastavenia pre automatickú aktualizáciu softvéru a informácie o najnovšom softvéri. Vykonanie manuálnej aktualizácie softvéru.

#### Servisné nastavenia, 14

Zmena vyrovnávacieho času internetového rádia alebo vypnutie funkcie MOTS. Vykonajte nastavenia pre voliteľné zariadenie CD Ripping Device.

#### Nastavenie siete, 17

Váš hudobný systém v nastavení Network Link. Názov hostiteľa, IP adresa a heslo.

#### Sprístupnenie hudby, 19

Sprístupnenie zdrojov hudby na prehrávanie.

#### Tvorba farebných zoznamov a číslovaného zoznamu obľúbených, 25

Tvorba osobných zoznamov prehrávania.

**MOTS, 26** Informácie o MOTS.

#### Ponuka Roles, 27

Používanie hudobného systému na časovače prehrávania a ďalšie. Zmena hlavných nastavení audia a názvov zdroja.

#### Zmena času spúšťania, 30

Úprava predvoleného času spúšťania.

## Prehľad ponúk

| N.MUSIC/CD/A.MEM                                         | COVERS           |                            |
|----------------------------------------------------------|------------------|----------------------------|
|                                                          | ARTISTS          |                            |
|                                                          | ALBLINS          |                            |
|                                                          |                  |                            |
|                                                          |                  |                            |
|                                                          | FAVOURITES       |                            |
|                                                          | QUEUE            |                            |
|                                                          |                  |                            |
| N.RADIO/RADIO                                            | GENRES           |                            |
|                                                          | LANGUAGES        |                            |
|                                                          | COUNTRIES        |                            |
|                                                          | NAMES            |                            |
|                                                          | FAVOURITES       |                            |
|                                                          |                  |                            |
| A.AUX                                                    |                  |                            |
|                                                          |                  |                            |
| SETTINGS                                                 | SOUND*1          | VOLUME                     |
|                                                          | 50005            | BALANCE                    |
|                                                          |                  | DALANCE                    |
|                                                          |                  | BASS                       |
|                                                          |                  | TREBLE                     |
|                                                          |                  | LOUDNESS                   |
|                                                          |                  | SPEAKER TYPE               |
|                                                          |                  |                            |
|                                                          | SYSTEM INFO      | AVAILABLE STORAGE          |
|                                                          |                  |                            |
|                                                          | SYSTEM SETTINGS  | LANGUAGE                   |
|                                                          |                  | TIME ZONE                  |
|                                                          |                  |                            |
|                                                          | MAINTENANCE      | CLEAN-UP*2                 |
|                                                          |                  | UPDATE SOFTWARE            |
|                                                          |                  |                            |
|                                                          |                  |                            |
|                                                          |                  | RESCAN MUSIC STORAGE**     |
|                                                          |                  | EJECT DISC*4               |
|                                                          |                  | LATEST RELEASE INFORMATION |
|                                                          |                  | ABOUT                      |
|                                                          |                  |                            |
|                                                          | SERVICE SETTINGS | N.RADIO BUFFER             |
|                                                          |                  | DISABLE MOTS               |
|                                                          |                  | AUTO-RIP*4                 |
|                                                          |                  | AUTO-PLAY*4                |
|                                                          |                  | CD RIPPING DEVICE*4        |
|                                                          |                  |                            |
|                                                          | NETWORK INFO     | HOST NAME                  |
|                                                          |                  |                            |
|                                                          |                  |                            |
|                                                          |                  |                            |
| <sup>1*</sup> Dostupné iba v možnosti Option 1 – 6.      |                  | MAC ADDRESS                |
|                                                          |                  | CLIENTS CONNECTED          |
|                                                          |                  | NETWORK CONNECTION         |
|                                                          |                  | BONJOUR STATUS             |
|                                                          |                  | MUSIC SERVER STATUS        |
|                                                          |                  | SHARED FOLDER NAME         |
| <sup>2*</sup> Dostupné iba vtedy, keď je zvolené N.      |                  | USER NAME                  |
| MUSIC a používa sa interný pevný disk.                   |                  |                            |
| <sup>3*</sup> Dostupné iba pri použití externého servera | ROLES            | ΡΙ ΔΥ ΤΙΜΕR*1              |
| 4* Dostupnó iba v prípada, žo jo pripojonó               | NOLLJ            |                            |
| Postupne iba v pripade, ze je pripojene                  |                  |                            |
| zariadenie CD Ripping Device.                            |                  | AMOPTION                   |
| <sup>5*</sup> Dostupné iba vtedy, keď je položka         |                  | N.MUSIC*5                  |
| AUDIO MASTER nastavená na YES.                           |                  | N.RADIO*5                  |

## Prehľad ponúk – pokročilé

SYSTEM INFO Ponuky, ktoré používate pri **BS5 CASE TEMP BM5 CASE TEMP** každodennej prevádzke svojho **BM5 HDD TEMP** systému BeoSound, sú dostupné BM5 UPTIME pomocou ukazovateľa a kolieska. SYSTEM SETTINGS POWER SAVING Ďalšie ponuky používané na DEBUG LOGGING pokročilé nastavenia sú "skrvté". MAINTENANCE SUBMIT LOGS TO BANG & OLUFSEN pretože ich veľmi často nepotrebujete, REBOOT keďže iba "zobrazujú stav", alebo pretože zmena nastavení v týchto SERVICE SETTINGS MUSIC STORAGE MUSIC SERVER ponukách môže mať vplyv na výkon **REBUILD MUSIC SERVER\*6** vášho systému BeoSound. PRODUCT INFO CD DRIVE\*7 Ak chcete zobraziť tieto "pokročilé" CLIENT PASSWORD ponuky: NETWORK SETTINGS HOST NAME > Pomocou ukazovateľa zvýraznite položku LOCATION MODE > Otočením kolieska vyberte SETTINGS. DELAY\*8 ROLES > Dvakrát stlačte > a stlačte GO.

Zobrazia sa tu iba tieto dodatočné ponuky.

<sup>6\*</sup> Dostupné iba vtedy, keď je položka
MUSIC SERVER nastavená na YES.
<sup>7\*</sup> Znázorňuje, či je zariadenie CD Ripping
Device pripojené alebo nie. Túto ponuku
použite na kontrolu, či je zariadenie CD
Ripping Device správne pripojené. Máte tieto
možnosti: "DETECTED" a "NOT DETECTED".
Ak je v ponuke uvedené "NOT DETECTED",
skontrolujte káblové zapojenie medzi
BeoSound 5 a zariadením CD Ripping Device.
<sup>8\*</sup> Dostupné iba vtedy, keď položka AM
OPTION je 0.

## Obsluha na zariadení

Hudobný systém je navrhnutý pre priamu obsluhu na zariadení. Môžete si prehliadať svoje hudobné zdroje a stanice a vyberať si z nich.

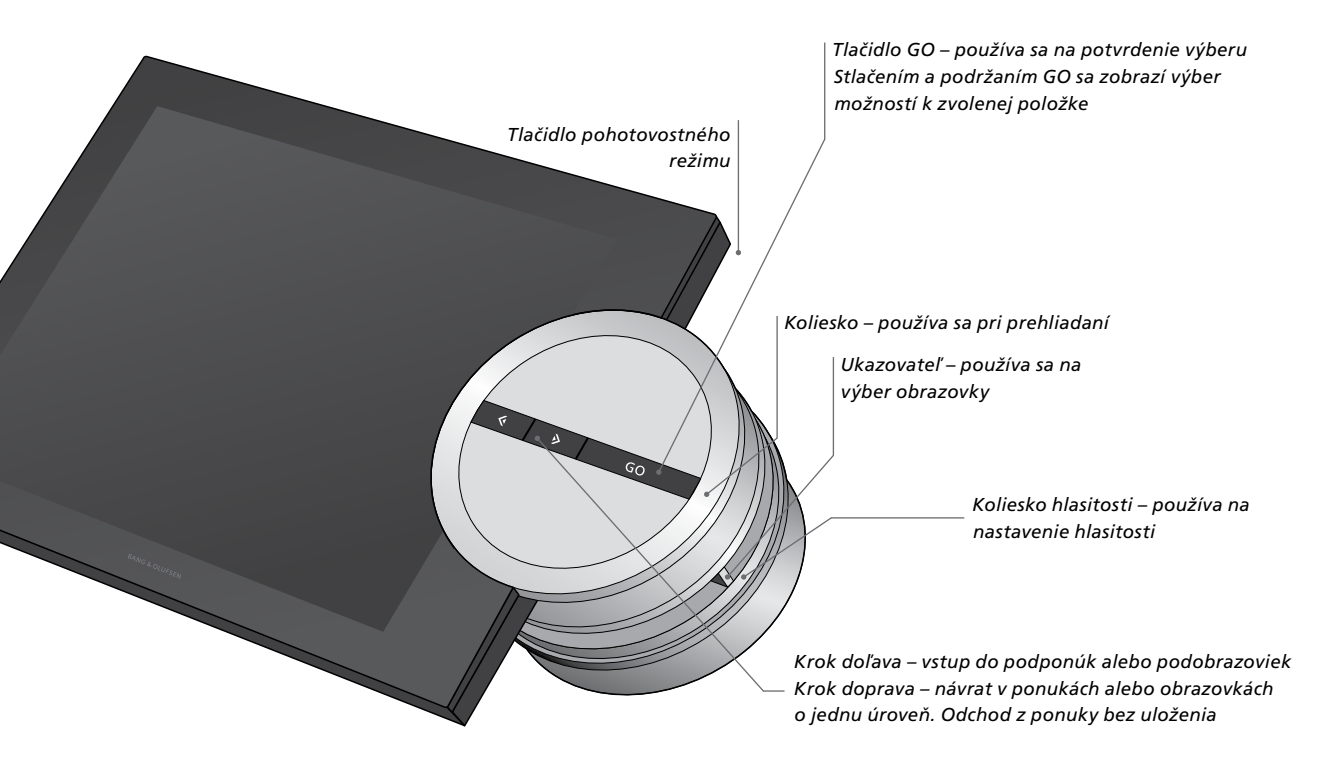

V závislosti od zdroja, ktorý používate, a v ktorom zobrazení sa nachádzate, po stlačení a podržaní **GO**, kým je zvýraznená niektorá položka, dostanete rôzne možnosti.

#### N.MUSIC

REMOVE ... Odstráni album, interpreta alebo skladbu zo zobrazení a zoznamov. ADD TO ... Pridá položku do obľúbených. Ak nechcete, aby určitá skladba bola v zozname skladieb vytvorenom pomocou funkcie MOTS, musíte ju pridať do zoznamu EXCLUDE LIST.

#### N.RADIO

REMOVE ... Odstráni stanicu. ADD TO ... Pridá stanicu do obľúbených.

## Farebné zoznamy a číslovaný zoznam obľúbených

REMOVE ... Odstráni album, interpreta, skladbu alebo stanicu zo zoznamu. CLEAR LIST ... Odstráni všetko z daného zoznamu.

#### PLAY QUEUE

REMOVE ... Odstráni skladbu z poradia prehrávania.

CLEAR QUEUE ... Odstráni všetko z poradia prehrávania.

ADD TO ... Pridá položku do obľúbených. Ak nechcete, aby určitá skladba bola v zozname skladieb vytvorenom pomocou funkcie MOTS, musíte ju pridať do zoznamu EXCLUDE LIST.

#### EXCLUDE LIST

REMOVE ... Odstráni položku zo zoznamu výnimiek a znovu zahrnie do funkcie MOTS.

CLEAR LIST ... Odstráni všetko zo zoznamu výnimiek.

#### RIPPING

Počas kopírovania disku CD sa skladby zobrazujú v zozname kopírovania samostatne. Skopírované skladby je možné vybrať na prehrávanie.

#### **RECENTLY ADDED**

Tento zoznam obsahuje všetky skladby, ktoré boli nedávno pridané na interný pevný disk. Tento zoznam je usporiadaný podľa poradia pridania albumov na pevný disk. V zozname sa nachádzajú skladby pridané prostredníctvom zariadenia CD Ripping Device a aj skladby prenesené z prepojeného počítača.

## Používanie Beo5 alebo Beo6

Ak používate Beo5 alebo Beo6, musíte ho mať nakonfigurovaný na používanie s hudobným systémom. Kontaktujte svojho predajcu.

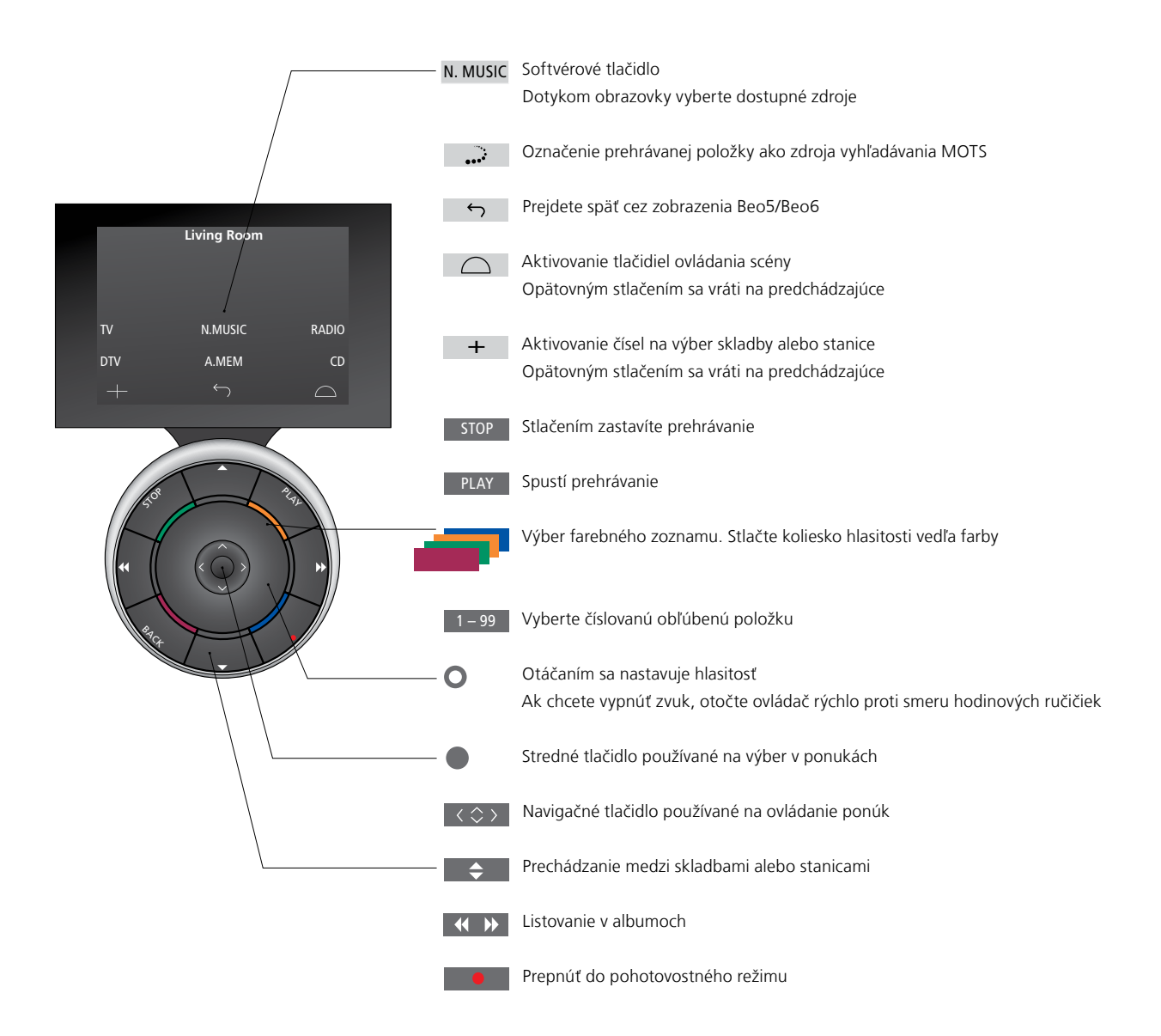

## Obojsmerná komunikácia s Beo6

Ak je váš diaľkový ovládač Beo6 nakonfigurovaný na obojsmernú komunikáciu a pripojený na vašu bezdrôtovú sieť, môžete si prezerať hudbu vo svojom hudobnom systéme pomocou diaľkového ovládača. Môžete vidieť, čo sa práve prehráva a zmeniť skladby alebo pridávať ich do poradia prehrávania.

Váš hudobný systém tiež musí byť pripojený k vašej sieti.

Ďalšie informácie o zapojení Beo6 k bezdrôtovej sieti nájdete v jeho príručke.

Ak chcete obsluhovať BeoSound 5 bezdrôtovo pomocou ovládača Beo6, musíte počkať na pripojenie ovládača Beo6 k bezdrôtovej sieti.

Ak vložíte Beo6 do nabíjačky, obrazovka prehrávania ostane zapnutá. Stále môžete ovládať BeoSound 5.

#### Prehľadávanie N.MUSIC na Beo6

Na Beo6 sa zobrazuje obrázok aktuálne prehrávanej skladby a môžete prehľadávať svoju hudobnú zbierku a pridávať skladby do poradia prehrávania alebo vytvoriť nový zdroj MOTS. Pri vytváraní nového zdroja MOTS sa prehrávanie skladby preruší hneď po vytvorení nového poradia MOTS.

#### Na prehľadávanie hudby ...

- > Stlačte tlačidlo na aktiváciu vášho hudobného zdroja (napr. N.MUSIC).
   Za účelom zapnutia produktu musíte byť
- v dosahu IR lúča.
   > Vyberte tlačidlo pre triedenie, ktoré chcete použiť: ALBUM alebo ARTIST.
- > Stlačením písmena vyvolajte zoznam albumov Albums alebo interpretov Artist začínajúci týmto písmenom. Zoznamy Albums a Artists sú zoradené abecedne.
- > Ak prejdete prstom cez obrazovku (zvrchu nadol alebo naopak), prejdete z jednej obrazovky na ďalšiu.
- > Vyberte krátkym stlačením.
- > Stlačením a podržaním vyvoláte možnosti zvolenej položky.

#### Na pridanie do poradia prehrávania ...

- > Stlačením a podržaním položky zobrazte možnosť QUEUE.
- > Stlačením tlačidla QUEUE pridajte skladbu do poradia prehrávania.

#### Ak chcete použiť skladbu ako zdroj MOTS ...

- > Stlačením a podržaním položky zobrazte možnosť MOTS.
- Stlačením symbola MOTS •••<sup>\*</sup> použite skladbu ako zdroj MOTS.

Vo všetkých zoznamoch môžete stlačením a podržaním položky zobraziť obrazovku s možnosťami pre danú položku.

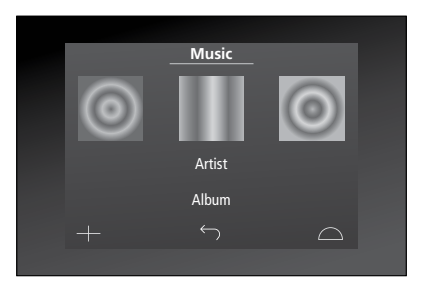

Obrázok z poslednej prehrávanej skladby sa zobrazuje vľavo. Kryt napravo slúži ako inšpirácia pre novú hudbu.

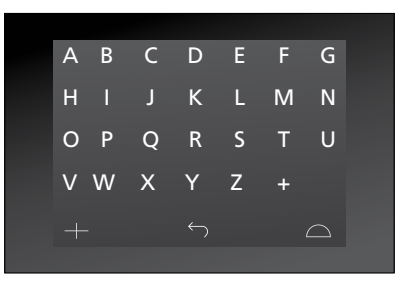

Stlačením písmena zobrazíte zoznam albumov Albums alebo interpretov Artists.

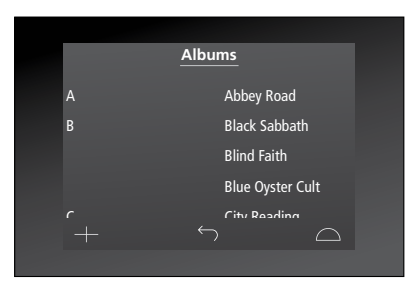

Pre návrat k "písmenkovej klávesnici" stlačte písmeno vľavo na obrazovke.

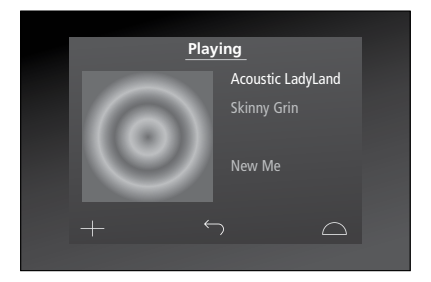

Stlačením obalu na obrazovke "Playing" zobrazíte poradie prehrávania.

## Používanie Beo4

Hudobný systém môžete ovládať aj diaľkovým ovládačom Beo4.

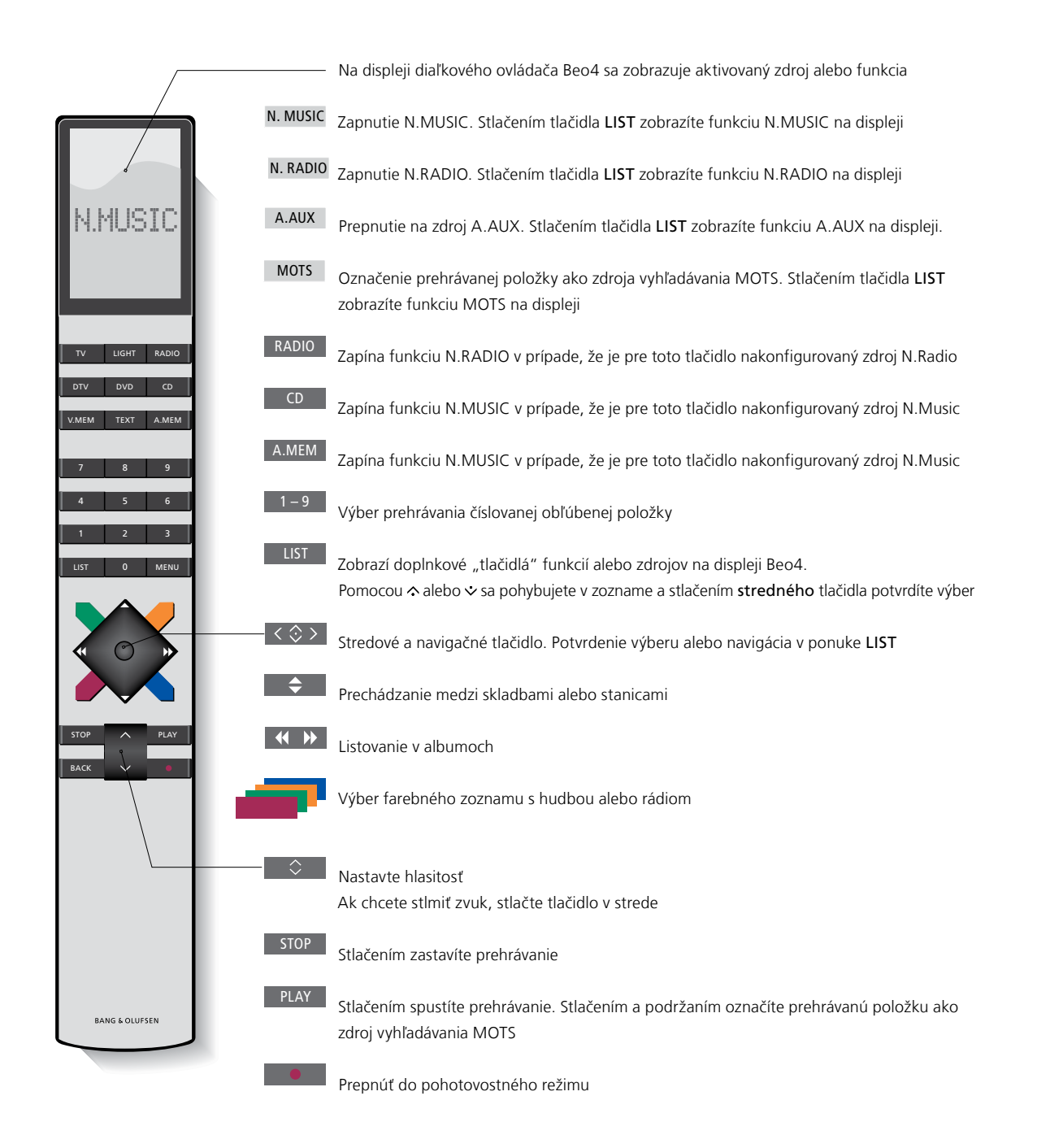

## Úprava nastavení zvuku

Uložte vami preferované nastavenia zvuku. Ak uložíte nastavenie zvuku, váš systém začne prehrávanie na tejto úrovni zakaždým, keď ho zapnete.

Nastavenia zvuku sú v továrni nastavené na neutrálne hodnoty, čo je vhodné pre väčšinu posluchových situácií.

Keď pripojíte k hudobnému systému reproduktory BeoLab 5, musí sa to nastaviť v ponuke SPEAKER TYPE.

Ak je váš hudobný systém nastavený na možnosť Option 0, ponuka SOUND nie je dostupná.

#### Nastavenie hlasitosti, basov alebo výšok

Môžete nastaviť hodnoty pre hlasitosť, basy, výšky a vyváženie. Vlastnosť fyziológie kompenzuje nedostatok citlivosti ľudského sluchu na vysoké a nízke frekvencie. Pri nízkych úrovniach hlasitosti sú tieto frekvencie zosilnené, takže tichá hudba sa stáva dynamickejšou.

#### Vykonanie nastavení zvuku ...

- Pomocou ukazovateľa zvýraznite položku MODE.
- > Otočte kolieskom tak, aby ste zvýraznili položku SETTINGS a stlačte tlačidlo GO.
- Pomocou ukazovateľa zvýraznite položku SOUND.
- > Otočte kolieskom tak, aby ste vybrali vlastnosť zvuku, ktorú chcete upraviť, VOLUME, BALANCE, BASS, TREBLE, LOUDNESS alebo SPEAKER TYPE a stlačte tlačidlo GO. Aktuálna hodnota je označená "nastavením kolieska" pri vstupe.
- > Otočte kolieskom tak, aby ste upravili nastavenie zvuku a stlačte tlačidlo GO na uloženie.

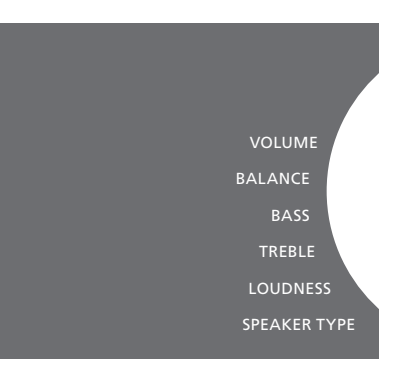

Počas nastavovania zvuku reproduktory reagujú na vaše úpravy.

Úroveň 0 znamená stlmenie hlasitosti Nie je možné uložiť úroveň hlasitosti 0 alebo úrovne hlasitosti nad 75.

Ak je váš hudobný systém nastavený na možnosť Option 0, zobrazenie hlasitosti na hudobnom systéme vždy ukazuje maximálnu hlasitosť.

## Zmena jazyka a časového pásma

Jazyk, v ktorom sa zobrazujú ponuky vášho hudobného systému na displeji, môžete kedykoľvek zmeniť.

Po zvolení jazyka budú všetky ponuky a zobrazované správy zobrazené v danom jazyku.

Po zmene jazyka sa hudobný systém môže reštartovať.

Ak má byť BeoSound 5 súčasťou časovača prehrávania, časové pásmo musí byť nastavené správne. Jazyk displeja hudobného systému je možné zmeniť podľa vašich preferencií.

#### Zmena jazyka ...

- Pomocou ukazovateľa zvýraznite položku MODE.
- > Otočte kolieskom tak, aby ste zvýraznili položku SETTINGS a stlačte tlačidlo GO.
- > Pomocou ukazovateľa zvýraznite položku SYSTEM SETTINGS.
- > Otočte kolieskom tak, aby ste zvýraznili položku LANGUAGE a stlačte tlačidlo GO.
- > Otočením kolieska vyberte požadovaný iazvk a stlačte tlačidlo GO.
- > Na odchod z ponuky použite ukazovateľ.

#### Nastavte správne časové pásmo ...

- Pomocou ukazovateľa zvýraznite položku MODE.
- > Otočte kolieskom tak, aby ste zvýraznili položku SETTINGS a stlačte tlačidlo GO.
- Pomocou ukazovateľa zvýraznite položku SYSTEM SETTINGS.
- > Otočte kolieskom tak, aby ste zvolili TIME ZONE, a stlačte tlačidlo GO.
- > Otočením kolieska vyberte správnu časovú zónu a stlačte tlačidlo GO.
- > Na odchod z ponuky použite ukazovateľ

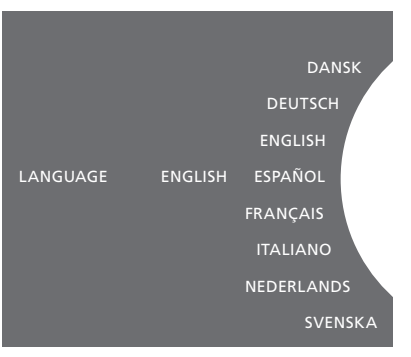

Preferovaný jazyk si môžete vybrať v ponuke SYSTEM SETTINGS. Aktuálny jazyk displeja sa zobrazí po vložení, tu ENGLISH.

## Ponuka údržby

Z ponuky môžete aktivovať funkciu odstránenia na vymazanie nechcených skladieb z interného pevného disku. Funkcia odstránenia je dostupná iba vtedy, keď sa ako úložisko hudby zvolí interný pevný disk.

Aj keď vymažete položky z interného pevného disku, opätovne sa objavia, ak ich znovu presuniete na pevný disk.

Taktiež môžete aktualizovať softvér výrobku a prečítať si informácie o najnovšom softvéri vo výrobku.

Pokročilá ponuka SUBMIT LOGS TO BANG & OLUFSEN zhromažďuje chybové protokoly a posiela ich skomprimované spoločnosti Bang & Olufsen cez internet. Dajú sa úspešne odovzdať iba po vyžiadaní od technika.

#### Funkcia odstránenia

Funkcia odstránenia sa používa na trvalé vymazanie skladieb, albumov alebo interpretov z interného pevného disku. Ak chcete funkciu odstránenia používať, musíte ju zapnúť počas aktívneho N.MUSIC.

Zapnutie odstránenia ...

- Pomocou ukazovateľa zvýraznite položku MODE.
- > Otočte kolieskom tak, aby ste zvýraznili položku SETTINGS a stlačte tlačidlo GO.
- > Pomocou ukazovateľa zvýraznite položku MAINTENANCE.
- > Otočením kolieska vyberte CLEAN-UP a stlačte GO.
- > Otočením kolieska vyberte ON a stlačte GO.

Keď teraz zvýrazníte položku v akomkoľvek zozname, napríklad zobrazení Artist pre N.Music, dostanete tiež možnosť vymazať položky, keď stlačíte a podržíte tlačidlo GO.

#### Manuálna aktualizácia softvéru

Môžete si vybrať manuálnu aktualizáciu softvéru alebo nastaviť systém na automatickú aktualizáciu softvéru. Po aktualizácii softvéru sa systém reštartuje.

#### Manuálna aktualizácia softvéru ...

- Pomocou ukazovateľa zvýraznite položku MODE.
- > Otáčaním kolieska vyberte SETTINGS a potom stlačte tlačidlo GO.
- > Pomocou ukazovateľa zvýraznite položku MAINTENANCE.
- > Otáčaním kolieska vyberte UPDATE SOFTWARE a stlačte GO.
- > Na displeji sa zobrazí logo Bang & Olufsen a správa: "Checking for new software – Press GO to cancel".
- > Po ukončení aktualizácie softvéru sa na displeji zobrazí správa "Download 100% complete". Ak nie je dostupný žiadny nový softvér, na displeji sa zobrazí hlásenie "No new software update available".
- > Na aktiváciu aktualizovaného systému prepnite systém do pohotovostného režimu.

POZNÁMKA: Manuálna aktualizácia softvéru je jednorazová činnosť, ktorá neovplyvní nastavenia v ponuke "AUTOMATIC SOFTWARE UPDATE".

POZNÁMKA: Pri manuálnej aktualizácii softvéru dôjde k ovplyvneniu prehrávania.

## Automatická aktualizácia softvéru

Odporúčame nechať nastavenie automatickej aktualizácie softvéru aktivované.

#### Automatická aktualizácia softvéru ...

- > Pomocou ukazovateľa zvýraznite položku MODE.
- > Otočte kolieskom tak, aby ste zvýraznili položku SETTINGS a stlačte tlačidlo GO.
- > Pomocou ukazovateľa zvýraznite položku MAINTENANCE.
- > Otočením kolieska vyberte
   AUTOMATIC SOFTWARE UPDATE.
   Stlačte GO.
- > Vyberte YES alebo NO a stlačením GO uložte. Nastavenie je od výroby zapnuté.
- > Na odchod z ponuky použite ukazovateľ.

POZNÁMKA: Nastavenie "AUTOMATIC SOFTWARE UPDATE – YES" odporúčame nemeniť. Ak je nastavenie vypnuté, systém nebude automaticky vyhľadávať nové aktualizácie softvéru.

#### Vysuňte disk

Ak váš hudobný systém disponuje voliteľným zariadením CD Ripping Device, túto funkciu môžete použiť na vysunutie vloženého disku. Môže to byť užitočné v prípade, že ste vložili disk, ale momentálne ste sa rozhodli, že ho nebudete kopírovať.

Vysuňte vložený disk...

- Pomocou ukazovateľa zvýraznite položku MODE.
- > Otáčaním kolieska vyberte SETTINGS a stlačte tlačidlo GO.
- Pomocou ukazovateľa zvýraznite položku MAINTENANCE.
- > Otáčaním kolieska vyberte EJECT DISC a stlačte tlačidlo GO.

Podrobnosti o vykonávaní nastavení pre voliteľné zariadenie CD Ripping Device sú uvedené v časti "Servisné nastavenia". CLEAN-UP UPDATE SOFTWARE AUTOMATIC SOFTWARE UPDATE EJECT DISC LATEST RELEASE INFORMATION ABOUT

## Servisné nastavenia

V ponuke SERVICE SETTINGS môžete zvýšiť vyrovnávací čas internetového rádia a vypnúť funkciu MOTS.

Môžete vykonať nastavenie pre voliteľné zariadenie CD-Rip a rozhodnúť sa, či sa má kopírovanie vykonať automaticky, a či sa má práve kopírovaný disk CD automaticky počas jeho kopírovania prehrávať.

Taktiež môžete zobraziť "skryté" ponuky na výber úložiska hudby.

#### Vyrovnávacia pamäť N.RADIO

Ak sa vám zdá, že sa zvuk pri počúvaní internetového rádia zasekáva, môžete optimalizovať príjem z pomalého internetového pripojenia alebo nekvalitného streamu internetového rádia zvýšením vyrovnávacieho času.

- Pomocou ukazovateľa zvýraznite položku MODE.
- > Otočte kolieskom tak, aby ste zvýraznili položku SETTINGS a stlačte tlačidlo GO.
- > Pomocou ukazovateľa zvýraznite položku SERVICE SETTINGS.
- > Otočte kolieskom tak, aby ste označili položku N.RADIO BUFFER, a stlačte tlačidlo GO.
- > Otočte kolieskom tak, aby ste označili dĺžku vyrovnávacieho času v sekundách, a stlačte tlačidlo GO.

Pamätajte na to, že pri zvýšení vyrovnávacieho času sa môže predĺžiť aj čas spúšťania rádia.

Spoločnosť Bang & Olufsen nemôže zaručiť kvalitu sieťových rádiových staníc dostupných u poskytovateľov programov.

#### Vypnutie MOTS

Funkcia MOTS automaticky používa poslednú skladbu vo vašom zozname prehrávania na to, aby vytvorila rad podobných skladieb. Funkcia MOTS je aktivovaná z výroby. Ak však chcete počúvať iba hudbu, ktorú ste si aktívne zvolili, môžete funkciu MOTS vypnúť.

- Pomocou ukazovateľa zvýraznite položku MODE.
- > Otočte kolieskom tak, aby ste zvýraznili položku SETTINGS a stlačte tlačidlo GO.
- > Pomocou ukazovateľa zvýraznite položku SERVICE SETTINGS.
- > Otočte kolieskom tak, aby ste zvýraznili položku DISABLE MOTS a stlačte tlačidlo GO.
- > Otočte kolieskom tak, aby ste označili položku YES a stlačte tlačidlo GO.

Keď je funkcia MOTS vypnutá, prehráva sa len hudba, ktorú ste manuálne vložili do zoznamu prehrávania. <u>Podrobnosti o funkcii</u> <u>MOTS sú uvedené v časti "MOTS".</u>

#### Spustenie zariadenia CD Ripping Device

Zariadenie CD Ripping Device je nastavené na spustenie pri obsluhe BeoSound 5 priamo na zariadení buď otočením kolieska, posunutím páčky alebo stlačením jedného z tlačidiel. Toto nastavenie je možné zmeniť tak, aby bolo zariadenie CD Ripping Device vždy zapnuté po zapnutí BeoSound 5.

- Pomocou ukazovateľa zvýraznite položku MODE.
- > Otáčaním kolieska vyberte SETTINGS a potom stlačte tlačidlo GO.
- > Pomocou ukazovateľa zvýraznite položku SERVICE SETTINGS.
- > Otáčaním kolieska vyberte CD RIPPING DEVICE a stlačte tlačidlo GO.
- > Otáčaním kolieska vyberte ALWAYS ON a stlačte GO.

Pri nastavení od výroby "MANUAL ON" sa zariadenie CD Ripping Device nezapne, ak obsluhujete BeoSound 5 pomocou diaľkového ovládania alebo z prepojenej miestnosti. BeoSound 5 musíte obsluhovať priamo na zariadení, aby sa zariadenie CD Ripping Device zaplo.

#### Automatické kopírovanie

Po pripojení voliteľného zariadenia CD Ripping Device môžete zariadenie nastaviť tak, aby sa kopírovanie spustilo automaticky po vložení audio CD disku. Po skopírovaní disku CD sa metadáta prenesú automaticky, ak sú dostupné. Ak metadáta nie sú k dispozícii, môžu sa pridať manuálne a preniesť cez pripojený počítač.

- Pomocou ukazovateľa zvýraznite položku MODE.
- > Otáčaním kolieska vyberte SETTINGS a potom stlačte tlačidlo GO.
- > Pomocou ukazovateľa zvýraznite položku SERVICE SETTINGS.
- > Otáčaním kolieska vyberte AUTO-RIP a stlačte tlačidlo GO.
- > Otáčaním kolieska vyberte ON a stlačte tlačidlo GO.

Ak zvolíte OFF, kopírovanie sa spustí až po jeho potvrdení.

Disky CD sa kopírujú v bezstratovom formáte WMA. Kopírovať je možné iba štandardné CD disky s nekomprimovaným obsahom.

#### Automatické prehrávanie

Pri kopírovaní audio CD disku môžete systém nastaviť tak, aby sa disk CD začal prehrávať hneď po jeho skopírovaní. Hudobný systém začne prehrávať prvú skladbu na disku CD hneď po jej skopírovaní.

- Pomocou ukazovateľa zvýraznite položku MODE.
- > Otáčaním kolieska vyberte SETTINGS a potom stlačte tlačidlo GO.
- > Pomocou ukazovateľa zvýraznite položku SERVICE SETTINGS.
- > Otáčaním kolieska vyberte AUTO-PLAY a stlačte tlačidlo GO.
- > Otáčaním kolieska vyberte ON a stlačte tlačidlo GO.

Kedykoľvek počas kopírovania disku CD si môžete zvoliť odlišný zdroj, album, interpreta alebo skladbu. Nemôžete však preskakovať medzi skladbami na kopírovanom disku CD pred skopírovaním každej skladby.

#### Úložisko hudby

Ak ako úložisko hudby používate sieťové úložisko NAS, musíte naň nastaviť BeoSound 5. Od výroby je zariadenie BeoSound 5 nastavené na použitie s interným pevným diskom.

- Pomocou ukazovateľa zvýraznite položku MODE.
- > Otočením kolieska vyberte SETTINGS.
- > Dvakrát stlačte •> a stlačte GO.
- > Pomocou ukazovateľa zvýraznite položku SERVICE SETTINGS.
- > Otočte kolieskom tak, aby ste označili položku MUSIC STORAGE a stlačte tlačidlo GO.
- > Otočením kolieska vyberte BeoMaster 5 (interný pevný disk) alebo pripojený server a stlačte GO.

Bang & Olufsen odporúča použitie konkrétnych zariadení Network Attached Storage, vás informácií vám poskytne predajca Bang & Olufsen.

#### Hudobný server

V zostave napríklad aj so zariadením BeoSound 5 Encore môžete BeoSound 5 používať ako hudobný server, k obsahu ktorého budú mať prístup ďalšie zariadenia.

- Pomocou ukazovateľa zvýraznite položku MODE.
- > Otočením kolieska vyberte SETTINGS.
- > Dvakrát stlačte 🗲 a stlačte GO.
- > Pomocou ukazovateľa zvýraznite položku SERVICE SETTINGS.
- > Otočte kolieskom tak, aby ste označili položku MUSIC SERVER a stlačte tlačidlo GO.
- > Otočením kolieska vyberte YES a stlačte GO.

Keď je funkcia MUSIC SERVER aktivovaná, systém nebude prechádzať do režimu "prerušenia" a pevný disk sa nebude vypínať.

#### Obnovenie hudobného servera

Táto možnosť je dostupná iba vtedy, ak sa ako hudobný server používa interný pevný disk. Ak sa z nejakého dôvodu hudba uložená na internom pevnom disku nezobrazuje pri prehľadávaní, môžete hudbu na internom pevnom disku nanovo preskenovať.

- > Pomocou ukazovateľa zvýraznite položku MODE.
- > Otočením kolieska vyberte SETTINGS.
- > Dvakrát stlačte > a stlačte GO.
- > Pomocou ukazovateľa zvýraznite položku SERVICE SETTINGS.
- > Otočte kolieskom tak, aby ste označili položku REBUILD MUSIC SERVER a stlačte tlačidlo GO.
- > Otočte kolieskom tak, aby ste označili položku YES a stlačte tlačidlo GO.

### Nastavenie siete

Systém sa dá nastaviť na pripojenie k sieti buď po drôte alebo bezdrôtovým spôsobom. Pre najvyššiu spoľahlivosť vám spoločnosť Bang & Olufsen odporúča pripojenie po drôte.

Bang & Olufsen vám tiež odporúča používať samostatný smerovač a prístupový bod – smerovač Network Link – aby sa zabezpečilo čo najspoľahlivejšie prehrávanie digitálnej hudby.

Inštaláciu a nastavenie systému BeoSound by mal vždy vykonávať technik spoločnosti Bang & Olufsen.

Viac informácií o nastavení siete Bang & Olufsen získate od svojho predajcu.

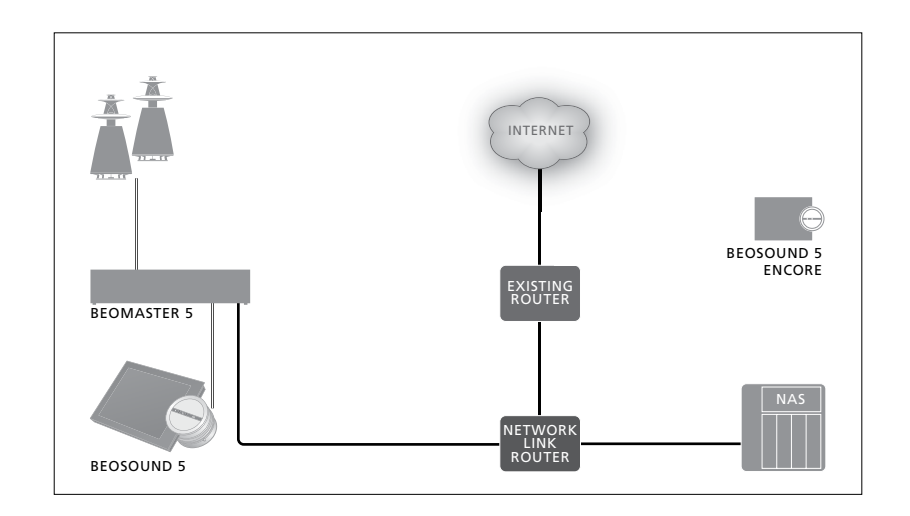

#### Smerovač Network Link

BeoSound 5 sa musí pripojiť na smerovač Network Link. Toto pripojenie môže byť po drôte alebo bezdrôtové. Ak sa používa interný pevný disk, odporúčame pripojenie po drôte. Bezdrôtové riešenie si vyžaduje bezdrôtový sieťový adaptér USB, ktorý je potrebné zakúpiť samostatne. Po pripojení dokáže BeoSound 5 prehrávať hudbu uloženú na zariadení NAS, ktoré je tiež pripojené k smerovaču Network Link.

Ak používate zariadenie NAS, hudba musí byť samozrejme na zariadení NAS dostupná.

#### Pozri informácie o sieti

Aktuálne nastavenia vášho pripojenia do siete môžete vidieť v ponuke NETWORK INFO.

- > Pomocou ukazovateľa zvýraznite položku MODE na vašom hudobnom systéme.
- > Otočte kolieskom tak, aby ste zvýraznili položku SETTINGS a stlačte tlačidlo GO.
- > Pomocou ukazovateľa zvýraznite položku NETWORK INFO. Teraz vidíte nastavenia vykonané pre vaše internetové pripojenie.

Informácie o zmene názvu hostiteľa alebo hesla nájdete na ďalšej strane.

#### Názov hostiteľa, IP adresa a heslo klienta

V niektorých prípadoch potrebujete informácie o názve hostiteľa, IP adrese a hesle klienta pre nastavenie BeoSound 5, napríklad ak sa odpojil smerovač.

Tieto informácie sa dajú vyhľadať v ponuke NETWORK INFO, ak však chcete zmeniť svoje heslo alebo názov hostiteľa, musíte prejsť do "pokročilej" ponuky; NETWORK SETTINGS. Ak zmeníte názov hostiteľa, systém sa reštartuje.

#### Ak chcete zmeniť sieťové nastavenia ...

- Pomocou ukazovateľa zvýraznite položku MODF
- > Otočením kolieska vyberte SETTINGS.
- > Dvakrát stlačte 🗲 a stlačte GO.
- > Otočením kolieska vyberte NETWORK SETTINGS a stlačte GO.
- > Vyvolajte nastavenie, ktoré chcete zmeniť, a stlačte GO.
- > Riaďte sa pokynmi na obrazovke a uložte svoje zmeny stlačením tlačidla GO.

CLIENT PASSWORD HOST NAME LOCATION

## Sprístupnenie hudby

Pred tým, ako ho začnete používať, musíte váš systém pripojiť k internetu a sprístupniť zdroje hudby, ktoré chcete používať. Váš hudobný systém má niekoľko zdrojov pre váš hudobný zážitok – internetové rádio, hudba zo zdroja pripojeného k systému BeoMaster 5 cez line-in (potrebné voliteľné príslušenstvo), váš systém BeoMaster 5 alebo dokonca sieťové úložisko dát Network Attached Storage (NAS).

S nastavením systému a sprístupnením zdrojov vám pomôže váš predajca.

Ak sa používa interný pevný disk, aby sa hudba dala prehrávať, musí sa presunúť do zariadenia BeoMaster 5. Vykoná sa to prostredníctvom PC alebo MAC cez na to určený softvér BeoConnect alebo prostredníctvom voliteľného zariadenia CD Ripping Device.

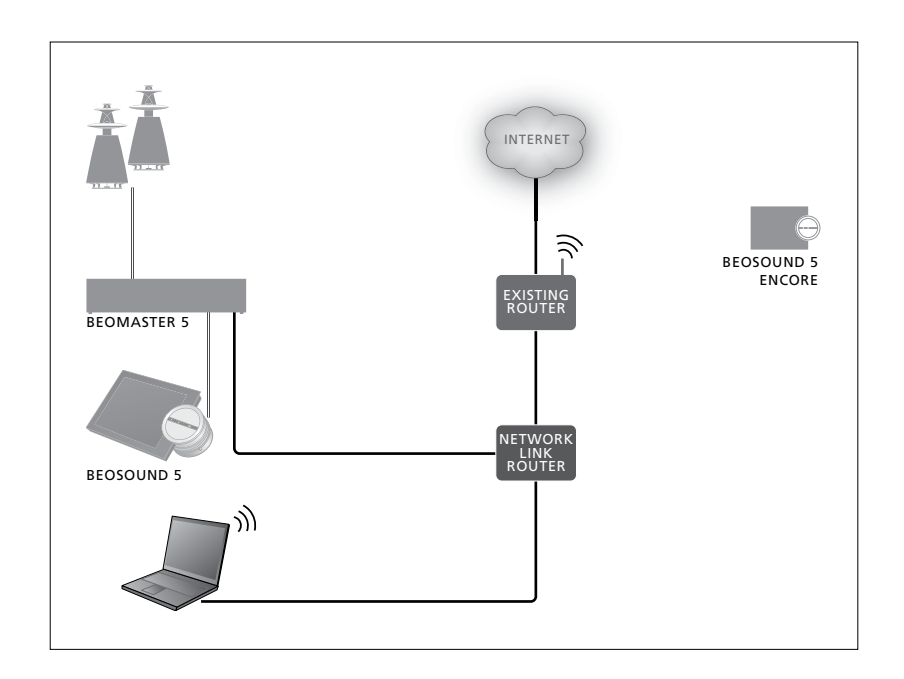

#### Softvér BeoConnect

Softvér BeoConnect musí byť nainštalovaný na počítači pripojenom k zariadeniu BeoMaster 5. Pripojenia a nastavenie by mal vykonať autorizovaný technik spoločnosti Bang & Olufsen.

Softvér BeoConnect pre Windows je možné prevziať tu: www.bang-olufsen.com/software-downloads.

Príručka pre BeoConnect pre Windows je priložená k softvéru, ale dá sa prevziať aj tu: www.bang-olufsen.com/guides

Softvér BeoConnect pre MAC je možné prevziať tu: www.bang-olufsen.com/software-downloads

Príručka pre BeoConnect pre MAC je priložená k softvéru, ale dá sa prevziať aj z webovej stránky: Na prenos hudby do BeoMaster 5 a kopírovanie svojich CD môžete tiež používať Windows Media Player a pomocou prehliadača Windows Explorer ju môžete organizovať, alebo môžete používať iTunes, ale na počítači musí byť nainštalovaný BeoConnect, pretože funguje ako "spojenie" s BeoMaster 5. Pre viac informácií si pozrite www.bangolufsen.com/fag a vyhľadajte BeoSound 5.

#### Prehrávanie internetového rádia

Ak chcete počúvať rádio, hudobný systém sa musí pripojiť na internet a musíte sa zaregistrovať cez softvér BeoConnect. Viac informácií nájdete v príručke BeoConnect.

#### Aktivovanie internetového rádia ...

- Pomocou ukazovateľa zvýraznite položku MODE.
- > Otočením kolieska vyberte N.RADIO a stlačte GO.
- > Vyberte stanicu, ktorú chcete počúvať, a na prehrávanie stlačte tlačidlo GO.

\* Ak ste funkciu N.RADIO premenovali na RADIO na ľahšiu navigáciu ovládačom Beo4, musíte miesto toho zvoliť RADIO. Podrobnosti sú uvedené v časti "Zmena názvu zdroja".

Než začne vychádzať zvuk, môže to chvíľu trvať. Čas závisí od rýchlosti pripojenia k internetu, veľkosti vyrovnávacej pamäte N.Radio a prenosovej rýchlosti rádiovej stanice, ku ktorej ste pripojení. <u>Podrobnosti</u> sú uvedené v časti "Vyrovnávacia pamäť N.Radio".

Na umožnenie rýchlej voľby môžete pridať obľúbené rádiové stanice do zoznamu obľúbených. <u>Podrobnosti sú uvedené v časti</u> "Tvorba farebných zoznamov a číslovaného zoznamu obľúbených".

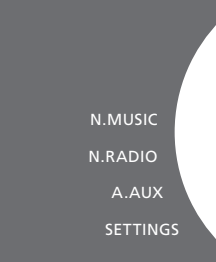

#### Prehrávanie hudby zo zdroja N.MUSIC

Váš hudobný systém vám umožňuje prístup do úložiska digitálnej hudby na vašej sieti. Úložisko digitálnej hudby sa môže nachádzať buď na internom pevnom disku alebo na vybratých štandardných zariadeniach NAS.

Inštaláciu musí pre vás vykonať váš predajca Bang & Olufsen.

Ak vypnete zariadenie, na ktorom je uložená hudba (NAS), nebudete môcť prehrávať hudbu z tohto úložiska. Keď úložisko znova zapnete, hudobný systém automaticky obnoví pripojenie k úložisku hudby. Aktivovanie funkcie N.MUSIC ...

- Pomocou ukazovateľa zvýraznite položku MODE.
- > Otočením kolieska vyberte N.MUSIC a stlačte GO\*.
- > Vyberte hudbu, ktorú chcete počúvať a stlačte tlačidlo GO na spustenie prehrávania.

\* Ak ste funkciu N.MUSIC premenovali na CD alebo A.MEM na ľahšiu navigáciu ovládačom Beo4, musíte miesto toho zvoliť CD alebo A. MEM. <u>Podrobnosti sú uvedené v časti</u> "Zmena názvu zdroja".

#### Úložisko hudby ...

Od výroby je hudobný systém nastavený na prehrávanie hudby z interného pevného disku. Toto nastavenie však môžete zmeniť na NAS, ak je k dispozícii a ak je váš systém naň prispôsobený. Podrobnosti sú uvedené v časti "Úložisko hudby".

#### Pri prvom pripájaní k novému úložisku hudby platí nasledujúce:

- Váš hudobný systém vyžaduje určitý čas na indexovanie zbierky hudby pre vyhľadávanie. Informácie o formátoch súborov nájdete na stránke www.bang-olufsen.com
- Výpočet funkcie MOTS pre hudbu vo vašom digitálnom úložisku hudby sa vykonáva vo chvíľach, keď je systém v pohotovostnom režime. Keď pripájate nové úložisko, ponechajte systém chvíľu v pohotovostnom režime, aby mohol vykonať výpočty funkcie MOTS. Čím viac hudobných súborov sa nachádza v úložisku hudby, tým dlhšie trvajú výpočty. Priebeh výpočtu sa dá pozorovať v QUEUE, kde sa zobrazuje logo MOTS a percento dokončenia.

Výpočet veľkej hudobnej zbierky trvá celé dni.

Na prístup k hudbe na vašom zariadení NAS musíte aktivovať funkciu UPnP/DLNA na zariadení NAS. Pozrite si príručku k vášmu zariadeniu NAS. Spoločnosť Bang & Olufsen otestovala a preverila váš hudobný systém na niekoľkých kvalitných zariadeniach NAS. Na dosiahnutie najlepšieho možného výkonu používajte iba odporúčané overené zariadenia NAS. Viac informácií vám poskytne predajca.

#### Ďalšia hudba z pripojenia line-in

Z reproduktorov svojho hudobného systému môžete počúvať hudbu z externého zariadenia.

Na pripojenie je potrebné audio rozhranie USB. To je nutné zakúpiť osobitne. Používanie zariadenia Bluetooth s BeoSound 5 si tiež vyžaduje prijímač Bluetooth pripojený na USB audio rozhranie, ktorý je tiež voliteľným príslušenstvom.

Na počúvanie hudby z externých zariadení sú dostupné ďalšie možnosti, viac informácií vám poskytne váš predajca Bang & Olufsen.

Tento typ pripojenia sa dá používať iba vtedy, keď je na BeoSound 5 nastavené AUDIO MASTER na YES.

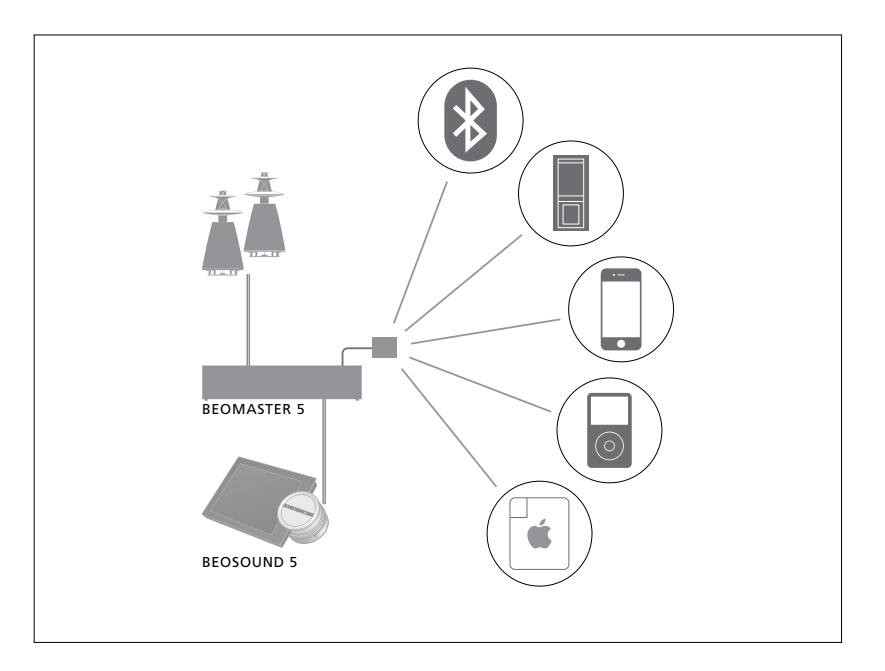

Hudobné zariadenie, ktoré pripojíte, je zdroj A.AUX na systéme BeoSound 5. Zdroj sa dá aktivovať, nie však ovládať priamo na BeoSound alebo pomocou diaľkového ovládania.

#### Aktivácia zdroja A.AUX ...

- Pomocou ukazovateľa zvýraznite položku MODE.
- > Otočte kolieskom tak, aby ste zvýraznili položku A.AUX a stlačte tlačidlo GO.
- > Teraz môžete pripojené zariadenie ovládať ako zvyčajne.

#### Ďalšia hudba z externého zariadenia

Z reproduktorov svojho hudobného systému môžete počúvať hudbu z externého zariadenia, napríklad smartphonu alebo počítača.

Zariadenie musí byť pripojené k tej istej sieti ako BeoSound 5 a aplikácia na vašom zariadení musí komunikovať so zariadením BeoSound 5. Po nadviazaní komunikácie prevezme "kontrolu" nad zariadením BeoSound 5 externé zariadenie. To znamená, že ak externé zariadenie vyberie BeoSound 5 ako výstupný zdroj, kým počúvate napríklad N.Radio. N.Radio sa preruší a namiesto toho sa prehráva hudba z externého zariadenia.

Viac informácií vám poskytne predajca produktov Bang & Olufsen.

Tento typ pripojenia sa dá používať iba vtedy, keď je na BeoSound 5 nastavené AUDIO MASTER na YES.

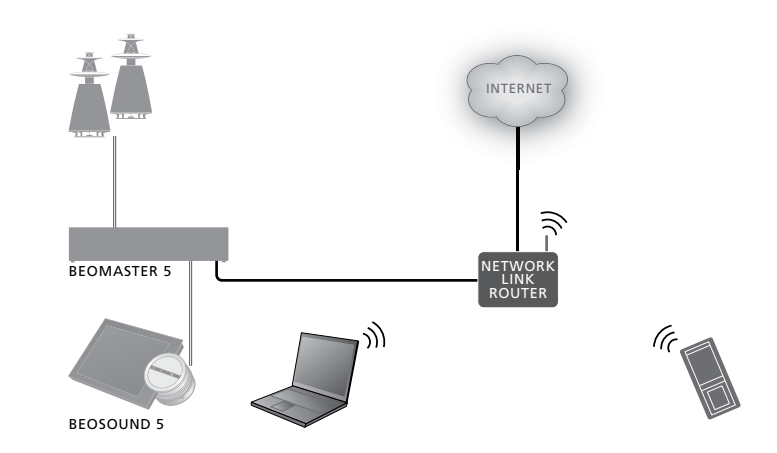

Hudobné zariadenie, ktoré pripojíte, sa zobrazuje ako zdroj A.AUX na zariadení BeoSound 5. Zdroj A.AUX preruší akýkoľvek iný zdroj, ktorý je na zariadení BeoSound 5 práve aktívny. Tento zdroj nie je možné ovládať priamo na zariadení BeoSound ani cez diaľkové ovládanie, ani sa na zariadení BeoSound 5 alebo cez diaľkové ovládanie nedá aktivovať.

#### Aktivácia zdroja A.AUX ...

- > Nadviažte "komunikáciu" so zariadením BeoSound 5 zo svojho zariadenia.
- > Teraz môžete pripojené zariadenie ovládať ako zvyčajne.

## Tvorba farebných zoznamov a číslovaného zoznamu obľúbených

Môžete si vytvoriť svoje osobné zoznamy prehrávania. Pre zoznamy prehrávania máte k dispozícii štyri farby – červenú, zelenú, žltú a modrú. Napríklad môžete dovoliť každému členovi rodiny, aby si vytvoril zoznam vlastnej obľúbenej hudby alebo rádiových staníc, alebo aby si vytvoril zoznam na konkrétne príležitosti, napríklad na oslavy alebo večierky.

Priradením čísla k rozhlasovej stanici získate rýchly prístup cez diaľkový ovládač.

Priradením čísla k položke N.Music môžete očíslovanú položku používať ako zdroj funkcie MOTS, nie vybrať ju na prehrávanie pomocou číselných tlačidiel na diaľkovom ovládači.

Farebné zoznamy a číslované obľúbené položky platia pre úložisko hudby, ktoré ste vybrali. Ak zmeníte úložné zariadenie, odstránia sa.

#### Farebné zoznamy

Každý zo štyroch farebných zoznamov je zoznam prehrávania, ktorý môže obsahovať niekoľko skladieb, albumov, interpretov alebo rádiových staníc. Po pridaní do farebného zoznamu sa položka pridá.

#### Vytvorenie farebného zoznamu ...

- > Nájdite skladbu, album alebo stanicu, ktorú chcete pridať do farebného zoznamu, potom stlačte a podržte tlačidlo GO.
- > Otáčaním kolieska zvoľte farbu.
- > Uvoľnite tlačidlo GO.
- > Farebný zoznam si teraz môžete vybrať v ponuke FAVOURITES alebo stlačením príslušnej farby na diaľkovom ovládaní Bang & Olufsen.

Pre každý zdroj sú dostupné štyri farebné zoznamy, t. j. červený, zelený, žltý a modrý pre rádio a hudbu samostatne.

#### Číslované obľúbené položky

Každá číslovaná obľúbená položka môže obsahovať jednu rádiovú stanicu alebo jednu skladbu. Keď priradíte novú položku k číslu, ktoré už je obsadené, predchádzajúca položka sa nahradí.

## Vytvorenie číslovanej obľúbenej položky ...

- > Nájdite položku, ktorej chcete priradiť číslo, potom stlačte a držte tlačidlo GO.
- > Otáčaním kolieska zvoľte číslo.
- > Uvoľnite tlačidlo GO.
- > Číslovanú obľúbenú položku si teraz môžete vybrať v ponuke FAVOURITES alebo stlačením príslušného čísla na diaľkovom ovládaní Bang & Olufsen.

Zvolením očíslovanej obľúbenej položky pre N.RADIO (RADIO) sa zapne rádiová stanica priradená k tomuto číslu.

Zvolenie očíslovanej obľúbenej položky pre N.MUSIC (A.MEM alebo CD) znamená, že skladba sa použije ako zdroj funkcie MOTS, nie že sa ihneď prehrá.

## MOTS

Funkcia MOTS umožňuje počúvať nepretržite podobnú hudbu. Funkcia MOTS meria podobnosť veľkého množstva parametrov ako napríklad zvukové, dynamické a rytmické vlastnosti, aby dokázala vygenerovať "poradie prehrávania" podobných skladieb.

MOTS umožňuje pohodlné vyhľadávanie hudby na konkrétne situácie alebo jednoducho na spustenie prehrávania. Potrebujete nájsť len jednu skladbu, funkcia MOTS potom automaticky vytvorí zoznam podobnej hudby.

#### Jeden zdroj súčasne

Funkcia MOTS používa na generovanie postupného prehrávania aktuálne zvolený zdroj hudby. Funkcia MOTS používa len jeden zdroj súčasne.

Poradia prehrávania funkcie MOTS sa dajú vytvárať iba z interného pevného disku alebo z pripojeného zariadenia NAS.

#### Výpočty funkcie MOTS

Výpočty funkcie MOTS sú založené na zvukových, dynamických a rytmických vlastnostiach a vyhľadáva v parametroch ako sú umelec, album a žáner. Funkcia MOTS používa posledne pridanú skladbu prehrávaného poradia na automatické generovanie poradia podobných skladieb, ktoré sa pridá do už existujúceho obsahu prehrávaného poradia skladieb. Funkcia MOTS je vypnutá, ak prehrávané poradie obsahuje iba farebný zoznam.

Výpočty funkcie MOTS sa vykonávajú na úložisku hudby, kým je hudobný systém v pohotovostnom režime. Keď pripojíte úložisko hudby prvýkrát alebo po jeho deaktivácii, výpočty funkcie MOTS si vyžiadajú určitý čas v pohotovostnom režime.

Podrobnosti o aktivovaní a vypnutí funkcie. MOTS sú uvedené v časti "Vypnutie MOTS".

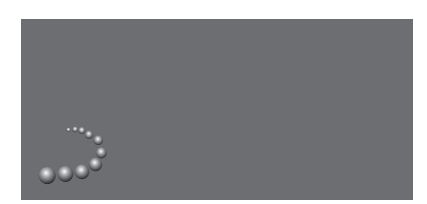

Logo funkcie MOTS.

#### Analýza funkcie MOTS

Keď presuniete všetku svoju hudbu na interný pevný disk, funkcia MOTS potrebuje na vytvorenie poradia prehrávania čas na analýzu hudobnej zbierky. Analýza trvá spravidla 15 sekúnd na skladbu.

Keď sa ako úložisko hudby používa server NAS, analyzuje sa aj hudba na zariadení NAS.

Analýza prebieha iba kým je systém v pohotovostnom režime. Pridané skladby teda môžu byť v poradí MOTS iba vtedy, keď bol výrobok v pohotovostnom režime dostatočne dlho na analýzu všetkých skladieb.

## Ponuka Roles

Váš hudobný systém môže byť súčasťou časovača naprogramovaného na hlavnom audio alebo video systéme vo vašej spojenej sústave.

To znamená, že ak aktivujete túto funkciu vo svojom hudobnom systéme, reproduktory pripojené k tomuto hudobnému systému začnú prehrávanie v naprogramovanom čase.

V ponuke ROLES si môžete vybrať tlačidlo na diaľkovom ovládaní, pomocou ktorého sa bude aktivovať prehrávanie hudby a rádia.

Od výroby sa prehrávanie hudby zo zariadenia BeoMaster 5 (alebo iného hudobného servera, ktorý zvolíte) aktivuje pomocou tlačidla N.MUSIC.

Tlačidlom N.RADIO sa aktivuje rádio z internetu.

Na Beo4 sú obidve tlačidlá v ponuke LIST. Ak máte ovládač Beo4 a často tieto zdroje používate, potom vám odporúčame, aby ste zmenili názvy zdrojov a na aktiváciu zdroja N.MUSIC použili tlačidlo CD alebo A.MEM a na aktiváciu zdroja N.RADIO tlačidlo RADIO.

#### Aktivácia časovača prehrávania

Ak chcete používať reproduktory pripojené k vášmu hudobnému systému, musíte aktivovať časovač prehrávania v zariadení BeoSound 5. Po aktivácii zostane aktívny až do opätovného vypnutia.

- > Pomocou ukazovateľa zvýraznite položku MODE.
- > Otočte kolieskom tak, aby ste zvýraznili položku SETTINGS a stlačte tlačidlo GO.
- Pomocou ukazovateľa zvýraznite položku ROLES.
- > Otočením kolieska vyberte PLAY TIMER a stlačte tlačidlo GO.
- > Otočením kolieska vyberte ON a stlačte GO.
- > Na odchod z ponuky použite ukazovateľ.

PLAY TIMER AUDIO MASTER AM OPTION N.MUSIC N.RADIO

Obsah ponuky ROLES.

Zdroje dostupné vo vašom hudobnom systéme sa môžu použiť aj ako zdroje naprogramovaného časovača.

Ak časovač používa ako zdroj N.MUSIC, prehrávanie sa začne od červeného zoznamu obľúbených položiek. AK teda nie je v červenom zozname nič uložené, nič sa neprehráva.

Ak časovač používa ako zdroj N.RADIO, môžete zvoliť očíslovanú obľúbenú položku (kanál), ak na zvolenom čísle kanála vo vašom hudobnom systéme nie je nič uložené, nič sa neprehráva.

Ak ste zmenili názov zdrojov BeoSound 5, pri programovaní časovača, musíte zvoliť tieto nové názvy.

#### Hlavný audio systém

Nastavenie v ponuke AUDIO MASTER určuje, či zariadenie BeoSound 5 funguje ako hlavný audio systém vašej zostavy. Toto nastavenie ovplyvňuje "úlohu", ktorú má zariadenie BeoSound 5 vo vašej zostave, a dostupnosť ponúk. Napríklad nebude tu možnosť A.AUX pre pripojený zdroj, ak je ponuka AUDIO MASTER nastavená na NO. Viac informácií vám poskytne predajca Bang & Olufsen.

- Pomocou ukazovateľa zvýraznite položku MODE.
- > Otočte kolieskom tak, aby ste zvýraznili položku SETTINGS a stlačte tlačidlo GO.
- > Pomocou ukazovateľa zvýraznite položku ROLES.
- > Otočením kolieska vyberte AUDIO MASTER a stlačte GO.
- > Otočením kolieska vyberte príslušné nastavenie pre svoju zostavu a uložte stlačením tlačidla GO.

#### Možnosť AM

Keď je zariadenie BeoSound 5 nastavené ako hlavný audio systém, je nutné naprogramovať aj možnosť Option

- Pomocou ukazovateľa zvýraznite položku MODE.
- > Otočte kolieskom tak, aby ste zvýraznili položku SETTINGS a stlačte tlačidlo GO.
- > Pomocou ukazovateľa zvýraznite položku ROLES.
- > Otočením kolieska vyberte AM OPTION a stlačte GO.
- > Otočením kolieska vyberte príslušnú možnosť Option pre svoju zostavu a uložte stlačením tlačidla GO.

## Hudobný systém má päť rôznych nastavení Option:

- Option 0. Používa sa, keď je hudobný systém pripojený k video systému a priamo k hudobnému systému nie sú pripojené reproduktory.
- Option 1. Používa sa, keď je hudobný systém nainštalovaný samostatne alebo pripojený k video systému a keď sú k hudobnému systému pripojené reproduktory.
- Option 2. Používa sa, keď je hudobný systém nainštalovaný v jednej miestnosti a pripojený k video systému nainštalovanému v inej miestnosti.
- Option 5. Používa sa, keď je hudobný systém nainštalovaný v prepojenej miestnosti, v ktorej je tiež televízor Bang & Olufsen.
- Option 6. Používa sa, keď je hudobný systém nainštalovaný v prepojenej miestnosti bez televízora Bang & Olufsen.

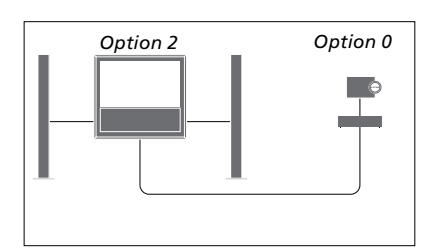

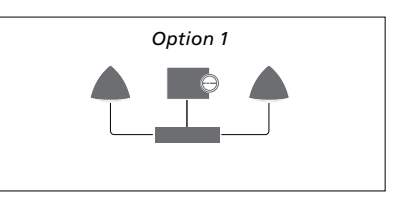

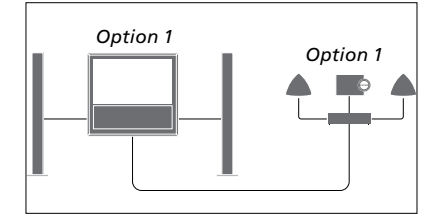

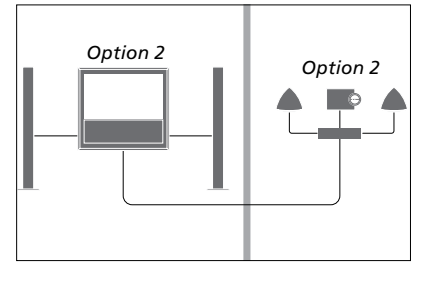

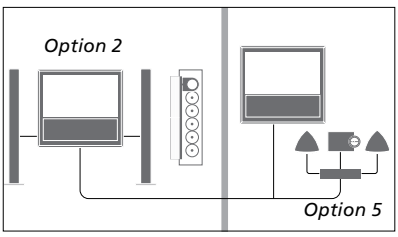

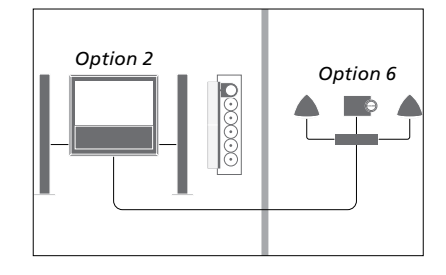

#### Zmena názvu zdroja

#### Oneskorenie

Pre jednoduchší prístup k zdroju N.MUSIC diaľkovým ovládaním môžete systém nastaviť tak, aby aktivoval zdroj N.MUSIC prostredníctvom tlačidla CD.

- Pomocou ukazovateľa zvýraznite položku MODE.
- > Otočte kolieskom tak, aby ste zvýraznili položku SETTINGS a stlačte tlačidlo GO.
- > Pomocou ukazovateľa zvýraznite položku ROLES.
- > Otočením kolieska vyberte buď CD,
   A.MEM alebo N.MUSIC a stlačte GO.
- > Ak chcete, vykonajte zmeny aj pre zdroj N.RADIO.
- > Uložte stlačením tlačidla GO.

POZNÁMKA: Keď zmeníte názov zdroja na CD alebo A.MEM, zmení sa aj na displeji hudobného systému a keď sa v návode uvádza N.MUSIC, musíte používať CD alebo A.MEM. N.RADIO sa tiež vymieňa za RADIO, ak tento zdroj zmeníte. Aby sa zaistilo, že pripojený televízor bude pripravený na prehrávanie hudby z hudobného systému, dá sa nastaviť oneskorenie. To platí iba vtedy, keď je hudobný systém nastavený na možnosť Option 0.

- Pomocou ukazovateľa zvýraznite položku MODE.
- > Otočením kolieska vyberte SETTINGS.
- > Dvakrát stlačte > a stlačte GO.
- Pomocou ukazovateľa zvýraznite položku ROLES.
- > Otočením kolieska vyberte DELAY a stlačte tlačidlo GO.
- > Vykonajte nastavenia pre potrebné oneskorenie.
- > Uložte stlačením tlačidla GO.

## Zmena času spúšťania

Ak chcete, aby sa hudobný systém spúšťal rýchlejšie, môžete skrátiť čas spúšťania, zvýši sa však spotreba energie systému pri pohotovostnom režime. Čas spúšťania môžete skrátiť zmenou nastavenia v ponuke POWER SAVING na OFF.

#### Zmena predvolenej spotreby energie ...

- Pomocou ukazovateľa zvýraznite položku MODE.
- > Otočením kolieska vyberte SETTINGS.
- > Dvakrát stlačte → a stlačte GO.
- > Pomocou ukazovateľa zvýraznite položku SYSTEM SETTINGS a stlačte GO.
- > Otočte kolieskom na výber položky
   POWER SAVING a stlačte tlačidlo GO.
- > Otočením kolieska vyberte AUTOMATIC alebo OFF a stlačte GO.
- > Na odchod z ponuky použite ukazovateľ.

Ponuka SYSTEM SETTINGS obsahuje tiež ponuku DEBUG LOGGING. Nastavenie v tejto ponuke by sa malo meniť iba na základe žiadosti technika.

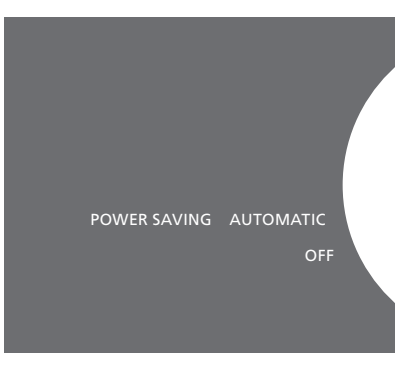

Spotrebu energie v pohotovostnom režime môžete zmeniť v ponuke SYSTEM SETTINGS. Aktuálne nastavenie sa zobrazí po vložení, tu AUTOMATIC.